# **Bill Pay**

Bill Pay allows you to make payments from your *WEST* consin Credit Union checking account using *WEST* consin Online or the Mobile App.

## ADDING A PAYEE

- 1. Login to WEST consin Online or the Mobile App
- 2. Select Bill Pay from menu
  - Tap *Payees* from tabs on top of screen if using Mobile App
- **3. Type** payee name in *Enter person or business* field
  - Common payees may show as an option, if a suggestion matches your payee, select the suggestion
  - If your payee is not suggested, finish typing name and select *add*
- 4. Enter requested information
- 5. Select Add Payee

# MAKING A PAYMENT

- 1. Login to WEST consin Online or the Mobile App
- 2. Select Bill Pay from menu
- 3. Find/Select payee to be paid
- 4. Enter amount to pay
- 5. Select a send on date
  - Payments sent via ACH (electronic) will have an estimated delivery date of two business days
  - Payments sent via check will have an estimated delivery date of four business days

#### 6. Select pay

#### 7. Review and confirm

- Funds are deducted via ACH debit for both ACH and check payments from your checking account within two business days from the process date
- Payment status should be reviewed within Bill Pay history

## LIMITS

- Single per item limit: \$9,999.99
- Daily payment limit: \$19,999.99
- Daily cutoff time: 9:30 p.m. CST

## CHECK STATUS AND HISTORY FROM THE MOBILE APP

- 1. Login to the Mobile App
- 2. Tap Bill Pay
- 3. Tap Scheduled to view future payments
- 4. Tap a payment to modify or cancel it
- 5. Tap payees to view list of payees
- 6. Tap a specific payee to view payment history

## FROM WESTCONSIN ONLINE

- 1. Login to WEST consin Online
- 2. Click Bill Pay from menu on top of page
- **3. Review** Scheduled and recently processed payment on right side of screen

### -OR-

- 4. Find the payee you wish to view history for
- 5. Click options under the payee name
- 6. Click history under the payee name